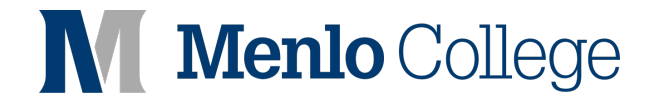

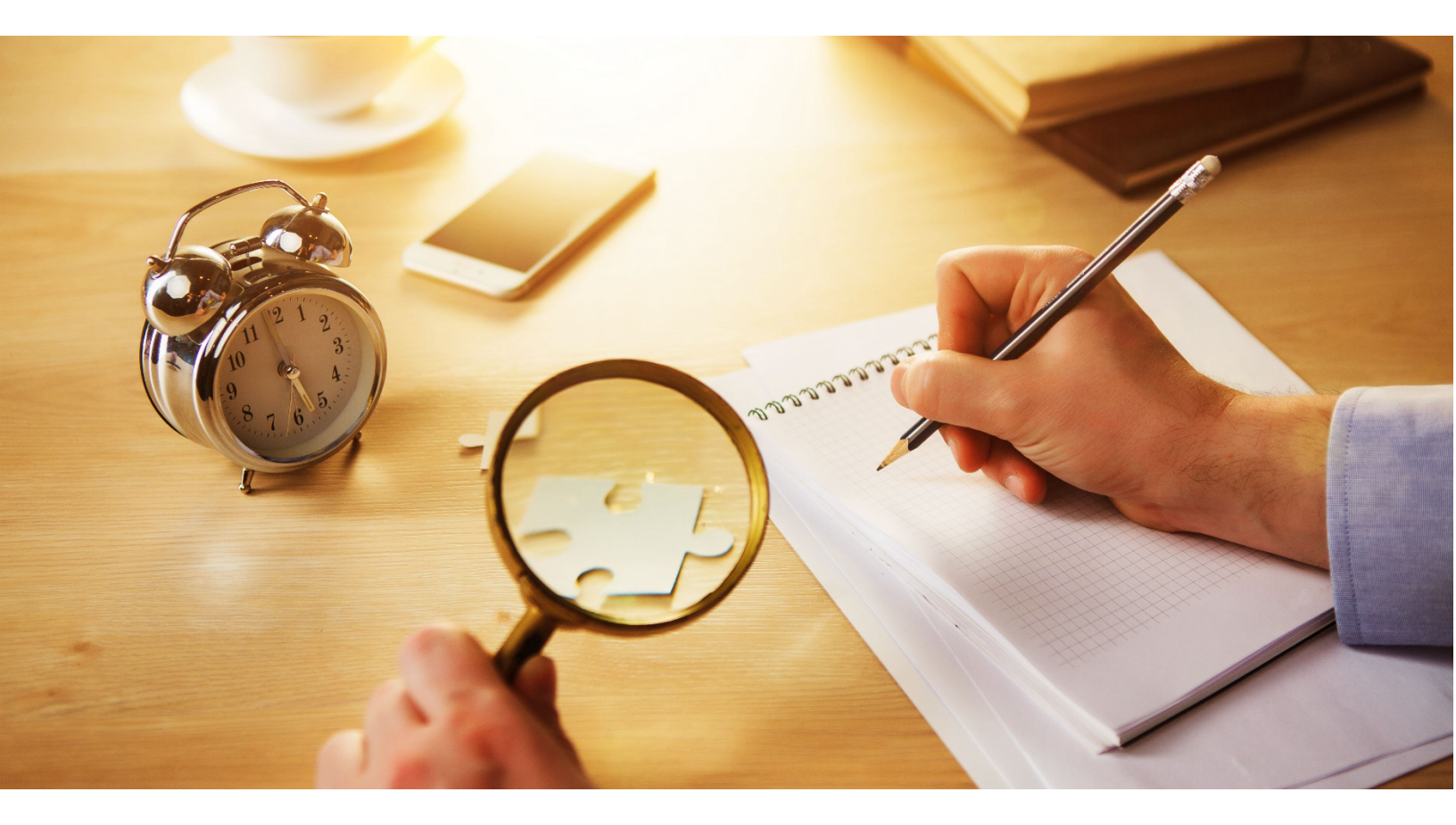

## **Self-service Password reset**

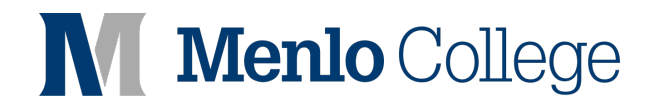

1. Go to the URL below:

https://forgotpassword.menlo.edu/

| $\leftarrow$ ( | C d | https://forgotpassword.menlo.edu/authorization.do |   |
|----------------|-----|---------------------------------------------------|---|
|                |     |                                                   |   |
|                |     | Menlo College                                     |   |
|                |     | 🕹 Log In                                          |   |
|                |     | Username                                          |   |
|                |     | Password                                          |   |
|                |     | ADSelfService Plus Authentication                 | ~ |
|                |     | Login                                             |   |
|                |     | Forgot your password?                             | ~ |
|                |     | Account locked out?                               | ~ |
|                |     |                                                   |   |

2. Click Forgot your Password and type in your college username

| ÷ L | og In                |        |    | ^ |
|-----|----------------------|--------|----|---|
| ۶ 🔎 | orgot your password? |        |    |   |
|     | oittest01            |        |    |   |
|     | MENLO                |        | ~  |   |
| i   | k5m4c                | ik5m4c | Ι¢ |   |
|     | Continue             |        |    |   |
|     | ccount locked out?   |        |    | ^ |

Menlo College

3. Select your personal ID from the list and enter the captcha

| Get a verification code via email                 |                |
|---------------------------------------------------|----------------|
| Select your email address                         |                |
| Select Email ID 🗸                                 |                |
| Type the characters you see in the picture below. |                |
| gom895                                            |                |
| Letters are not case-sensitive $  \ \varphi  $    |                |
| Letters are not case-sensitive $\phi$             |                |
|                                                   | Cancel Continu |

## 4. Click continue

| Verification code has been sent to                                    |
|-----------------------------------------------------------------------|
| Once you have received the code, Please enter it in the textbox below |
| Resend Code                                                           |
| Type the characters you see in the picture below.                     |
| 57jsqm                                                                |
| Letters are not case-sensitive $ $ $\Diamond$                         |
|                                                                       |

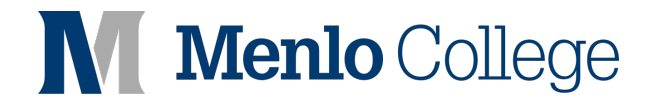

5. Enter the code which has been sent to your email ID.

| Reset Password         |                                                                 |
|------------------------|-----------------------------------------------------------------|
| Reset rassword         |                                                                 |
| * Old Password         |                                                                 |
| Old Password           | Leave this field empty, if you don't remember                   |
| * New Password         |                                                                 |
| * Confirm New Password |                                                                 |
|                        |                                                                 |
|                        | • The minimum password age is 0                                 |
|                        | The maximum password age is 0                                   |
|                        | <ul> <li>The minimum password length is 8</li> </ul>            |
|                        | <ul> <li>No. of passwords remembered is 24</li> </ul>           |
|                        | <ul> <li>The password complexity property is enabled</li> </ul> |
|                        | Type the characters you see in the picture below.               |
|                        | .01                                                             |
|                        | pok6kn                                                          |
|                        | ,,                                                              |
|                        | Letters are not case-sensitive $  \ \phi  $                     |
|                        |                                                                 |
|                        |                                                                 |

6. Leave the current password empty, if you are resetting your password

| Reset Password         |                                                                                                    |        | - 1            |
|------------------------|----------------------------------------------------------------------------------------------------|--------|----------------|
| * Old Password         | Leave this field empty, if you don't remember                                                                                                   |        | - 1            |
| *New Password          |                                                                                                    |        |                |
| * Confirm New Password |                                                                                                    |        |                |
|                        | • The minimum password age is 0<br>• The maximum password age is 0<br>• The minimum password length is 8<br>• No. of passwords remembered is 24 |        | - 1            |
|                        | <ul> <li>The password complexity property is enabled</li> <li>Type the characters you see in the picture below</li> </ul>                       | Ν.     | - 1            |
|                        | p8k6kn                                                                                                    |        | - 1            |
|                        | Letters are not case-sensitive $  \ \phi  $                                                                                                    |        |                |
|                        |                                                                                                    | Cancel | Reset Password |
|                        |                                                                                                    |        |                |

7. Once you reset your password, you should be able in to log into your computer, email, MyMenlo, and other Menlo systems as you normally do.